# HV320 vorläufiges Handbuch (Entwurf 04.07.17 (DD1KU))

- Vorbereitung + wichtige Hinweise
- Software installieren
- ➤ Inbetriebnahme
- Einstellung der Sende-Frequenz + HF-Pegel …...
- > Einstellung der übrigen Parameter
- Sonstiges

## HV320 (HiDes) Vorbereitung + wichtige Hinweise (16.07.16)

Video-Quelle und TX-Ausgang (SMA-Buchse) beschalten
 Vor der Einschaltung muss unbedingt der TX-Ausgang abgeschlossen
 (Dämpfungsglied bzw. PA) werden!
 Bei Nichtbeachtung kann die Endstufe (auf der Platine) zerstört werden!

HDMI-Buchse oder CVBS-Buchse mit Video-Quelle (z.B. Kamera) beschalten.

Es darf nur eine Video-Quelle angeschlossen werden! Ist keine Video-Quelle angeschlossen => ! No Video wird gesendet

### Sender geht sofort auf Sendung!

Wenn die 12V angelegt werden, geht der Sender unmittelbar auf Sendung! Nach ca. 6 Sekunden ist das komplette Spektrum aufgebaut! Bei 12 V werden 0.4A gezogen. Wird über HDMI gearbeitet, steigt die Stromaufnahme auf 0.6A.

## HV320 (HiDes) wichtige Hinweise (16.07.16)

- Will man die TX-QRG und Brandbreite manuell eingeben, muss man den Kanal 0 wählen => die Eingabefelder Frequency(kHz) und Bandwith[MHz) werden freigeschaltet.
- Die Modulation-Datenrate muss >= 2.07Mbps sein! Bei einem Kanalwechsel wird die Frequenz und Bandbreite im Tab: "TransmissionConfig" nicht automatisch aktualisiert. Man muss mit dem Button "Get TransConfig" die aktuellen Parameter erneut abfragen. Läuft der HV320 bei einem Set xxxxx oder Get xxxxx auf ein Timeout, bitte unbedingt abwarten bis das Timeout-Fenster geschlossen wird und erst dann den HV320 stromlos schalten! Wird dies nicht beachtet, kann es zu einer Fehlprogrammierung des HV320 kommen! Den Kanalwechsel nicht über die Fernbedienung ausführen! Sonst stürzt der HV320 ab!
  - Werden Parameter geändert, muss man diese Änderungen mit dem Set xxxxx Button abspeichern ansonsten gehen diese beim Ausschalten des HV320 verloren!

### DB0KO-DVB-T-TX-Platine Software installieren (16.07.16)

In der DBOKO-Cloud findet Ihr die benötigte Software.

| AFU_DB_intem/ATV/DB0K0          | D-DVB-T-TX |                 |           |                | ∼ 🎽              | af Ordner       | Abbreche |
|---------------------------------|------------|-----------------|-----------|----------------|------------------|-----------------|----------|
| Durchsuchen Neuer Ordner        | Anzeigen   | )<br>Bearbeiten | Datei aus | führen Aktua   | 🔒<br>alisieren U | )<br>Imbenennen | Löscher  |
| Name                            |            |                 | Größe     | Тур            |                  | Geänder         | tam      |
| 🗾 Bestueckungsplan DB0K0-DVE    | 3-T-TX.pdf |                 | 45 KB     | Adobe Acrobal  | t Document       | 29.06.20        | 16 12:06 |
| 🗾 DB0K0-DVB-T-TX-Handbuch_1     | 110716.pdf |                 | 969 KB    | Adobe Acrobal  | t Document       | 11.07.20        | 16 15:20 |
| 🔋 DB0K0-DVB-T-TX-Software.zip   | 1          |                 | 57,27 MB  | ZIP-komprimier | ter Ordner       | 14.07.20        | 16 08:14 |
| 🔁 Schaltplan DB0K0-DVB-T-TX.pdf |            |                 | 545 KB    | Adobe Acrobal  | t Document       | 04.07.20        | 16 18:34 |

Die Datei DB0KO-DVB-T-TX-Software.zip auf Euren Rechner laden und entzippen! Im Ordner **GUI\_Setup** die Datei **setup.exe** starten. Nach der Installation findet Ihr das Icon auf Eurem Desktop.

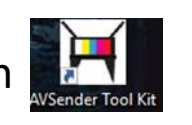

### HV320 (HiDes)

#### Einstellung der übrigen Parameter mit AVSenderToolKit

- Das SW-Tool AVSenderToolkit (liegt in der Cloud) auf Eurem PC installieren!
- PC mit der DB0KO-DVB-T-TX-Platine über die RS232-Schnittstelle verbinden. - Das Icon AVSenderToolkit drücken

| - Die COM-Schnittstelle auswählen (o | oben links |
|--------------------------------------|------------|
|--------------------------------------|------------|

Open/Close-Button drücken Wenn die Verbindung erfolgreich durchgeführt wurde, kommt eine Hinweismeldung: verbunden mit IT9919.

| Г9919               |                             |
|---------------------|-----------------------------|
| ComPort<br>Status : | (COM4) Pr ∨<br>Disconnected |
| Оре                 | n / Close                   |

Die installierten Com-Schnittstellen werden nur bei einem Programm-Neustart ermittelt und in der Auswahlbox "ComPort" eingetragen!

Jetzt können die Parameter mit dem Button "Get all…" eingelesen werden. Werden Parameter geändert, so müssen diese Änderungen an die Platine gesendet werden. Hierfür muss der Button "Set xxxxxx" gedrückt werden.

Bei Änderungen macht der DVB-T-Sender einen kurzen Restart und kommt anschließend mit den neuen Parametern wieder OnAir. Es müssen die Parameter in den TAB "MediaConfig", "TS-Info" überprüft werden.

Siehe nächste Seiten!

Weitere Informationen kommen(COM-Schnittstelle) noch!

## HV320 MediaConfig 16.07.16

×

\_

#### IT9919

| ComPort (COM4) P       | MediaConfig TransmissionConfig | TS Info EIT Info RegisterCor                      | ntrol System Info Raw Data I  | Network Config SerialPortConfig Web Author | About About                    |  |
|------------------------|--------------------------------|---------------------------------------------------|-------------------------------|--------------------------------------------|--------------------------------|--|
| Status : Connecte      | d<br>MediaConfiguration        |                                                   |                               |                                            |                                |  |
| Open / Close           | Video Input Port               | AUTO ~                                            | Video aspect ratio            | 16:9 ~                                     |                                |  |
| Auto Detect            | Video Input Mode               | AUTO $\sim$                                       | Video Encoding GOP Length     | 60                                         |                                |  |
| Get All Config         | Video Encoding Type            | H264 $\checkmark$                                 | Video Encoding B Frame Num    | 0                                          |                                |  |
|                        | Video Encoding Resolution      | AUTO $\sim$                                       | Line-in Mode                  | Stereo 🗸                                   |                                |  |
|                        | Video Encoding Width           | 720 von Video-Quelle                              | Line-in Gain(db)              | 0                                          |                                |  |
|                        | Video Encoding Height          | 576 von Video-Quelle                              | Audio Encoding Type           | MPEG2 ~                                    |                                |  |
| Reset to Default       | Data Rate Control Type         | CBR 🗸                                             | Audio Encoding Bit Rate(Kbps) | 128 ~                                      |                                |  |
|                        | Max Bit Rate (kbps)            | 1700 Bei 1MHz-BW                                  | Audio Source                  | Embedded Audio $\sim$                      |                                |  |
| Set All Config         | Avg Bit Rate (kbps)            | 8000                                              | Fast Playback                 | Disable $\checkmark$                       |                                |  |
| Save Config to file    | Video Frame Rate Drop          | AUTO $\sim$                                       |                               |                                            |                                |  |
| Get Config from file   | Video Encoding Frame Rate(fps  | Video Encoding Frame Rate(fps) 25 Set MediaConfig |                               |                                            |                                |  |
| SystemInfo Source Info |                                |                                                   |                               |                                            |                                |  |
| FW Version Date        | 0/0/0 System Config            | lo config System St                               | ate Transmitting              | TimeZone Dateline (UTC-12:00)              | Support RTSP Client NTP Client |  |
| Software Version       | 24.59 System Date 0            | 0000/00/00 Board Mod                              | del Name IT9919               | Daylight Saving Disable                    |                                |  |
| Device Type            | HDMI/Composite System Time 0   | 0:00:00 UART AP                                   | Version 1.75                  | NTP Update Counter 0                       | Get SystemInfo                 |  |

#### HV320 TransmissionConfig 16.07.16

#### IT9919

| ComPort (COM4) Pr $\vee$ | MediaConfig TransmissionConfig | TS Info EIT Info | RegisterControl System Info Ra              | aw Data Network Config SerialP | ortConfig Web Authorization Encrypt |
|--------------------------|--------------------------------|------------------|---------------------------------------------|--------------------------------|-------------------------------------|
| Status : Connected       | TransmissionConfiguration      |                  |                                             |                                |                                     |
| Open / Close             | Channel#(0.for manual config)  | 0                | <ul> <li>TV Standard</li> </ul>             | ● DVB-T ○ ISDB-T               |                                     |
| Auto Detect              | Channel Table                  | User defined     | Segmentation Mode                           | Full segment $\sim$            |                                     |
| Get All Config           | Bandwidth(MHz)                 | 1                | <ul> <li>One-Seg Constellation</li> </ul>   | QPSK $\vee$                    |                                     |
|                          | Frequency(KHz)                 | 177500           | One-Seg Code Rate                           | 1/2 ~                          |                                     |
|                          | Constellation                  | 16QAM            | <ul> <li>12-Seg Data Rate(Mbps)</li> </ul>  |                                |                                     |
|                          | FFT                            | 2К               | <ul> <li>One-Seg Data Rate(Mbps)</li> </ul> |                                |                                     |
| Reset to Default         | Code Rate                      | 2/3              | <ul> <li>TV Standard Option</li> </ul>      | DVB-T ISDB-T                   |                                     |
| Set All Config           | Guard Interval                 | 1/32             | <ul> <li>ChipID</li> </ul>                  | 9517                           |                                     |
|                          | RF Attenuation/Gain(db)        | 0                | PCR Restamp Mode                            | Disable $\vee$                 |                                     |
| Save Config to file      | Modulation Data Rate(Mbps)     |                  |                                             |                                |                                     |
| Get Config from file     | TPS Cell ID(hex)               | <b>0</b> x 0     | Set TransConfig                             | Get TransConfig                |                                     |

#### Hinweis für HV320: Hier wird die Frequenz vorgegeben!

hat hier keine Funktion!

#### HV320 TS-Info 16.07.16

#### IT9919

About (COM4) Pi 🗸 MediaConfig TransmissionConfig TS Info EIT Info RegisterControl System Info Raw Data Network Config SerialPortConfig Web Authorization Encrypt ComPort Status : Connected TSInfoConfig 7FE0 0x 21 ONID(hex) Video PID(hex) ISDB-T Region ID 0 Open / Close 7FE0 NID(hex) Audio PID(hex) 0x 31 ISDB-T Broadcaster Region ID 0 20 7FE0 0 TSID(hex) PTS PCR Latency(ms) ISDB-T Remote Control Key ID Get All Config Network Name DD1KU SIPSI Table Duration(min) 0 ISDB-T Service ID Data Type 1(hex) **0**x 0000 0x 1 **0**x 0 ISDB-T Service ID Data Type 2(hex) **0**x 0000 Service ID(hex) NIT Version(hex) Country ID **0**x 0000 LCN enable Disable Germany ISDB-T Service ID Partial reception(hex)  $\sim$  $\sim$ Reset to Default TOT/TDT table Disable German TS Table Private Data Specifier(hex) Language ID  $\sim$ AUTO LCN 0 ONID/NID/TSID Assignment PAT Version (range  $0x00 \approx 0x1F$ ) 0x 01 Manual Set All Config DD1KU Service Name Manual (Region ID) Provider DD1KU Save Config to file 0x 105 PMT PID(hex) Wert darf nicht 100 sein! Set TSInfoConfig Get TSInfoConfig Get Config from file

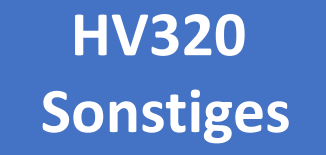

- Dies ist nur das vorläufige Handbuch!
- Weitere Überarbeitungen werden noch folgen!
- 73 für den Zusammenbau Eures DVB-T-Senders!
- Über diesen Button (auf der Fernsteuerseite)
   schaltet man den RX1 auf die 70cm-DVB-T-Eingabe !

70cm\_digital

- Man sieht sich über DB0KO-RX1 oder auf einer Direkt-QRG
- Uli DD1KU